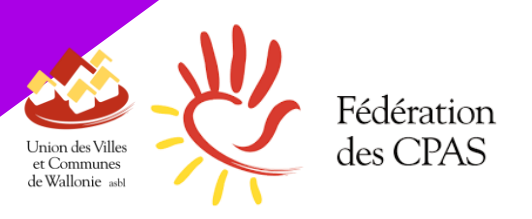

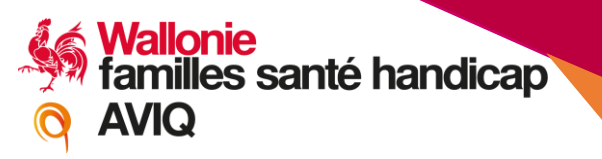

# L'APA : vers une nouvelle plateforme 100% wallonne

Webinaire du 10 décembre 2020

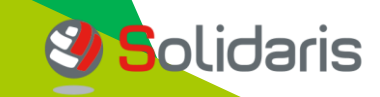

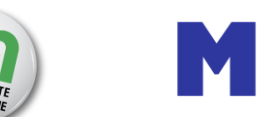

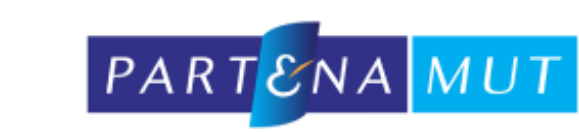

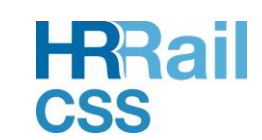

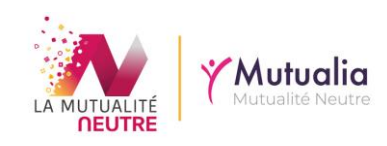

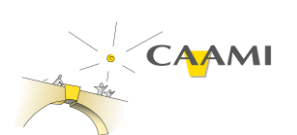

# Quelques consignes pour débuter

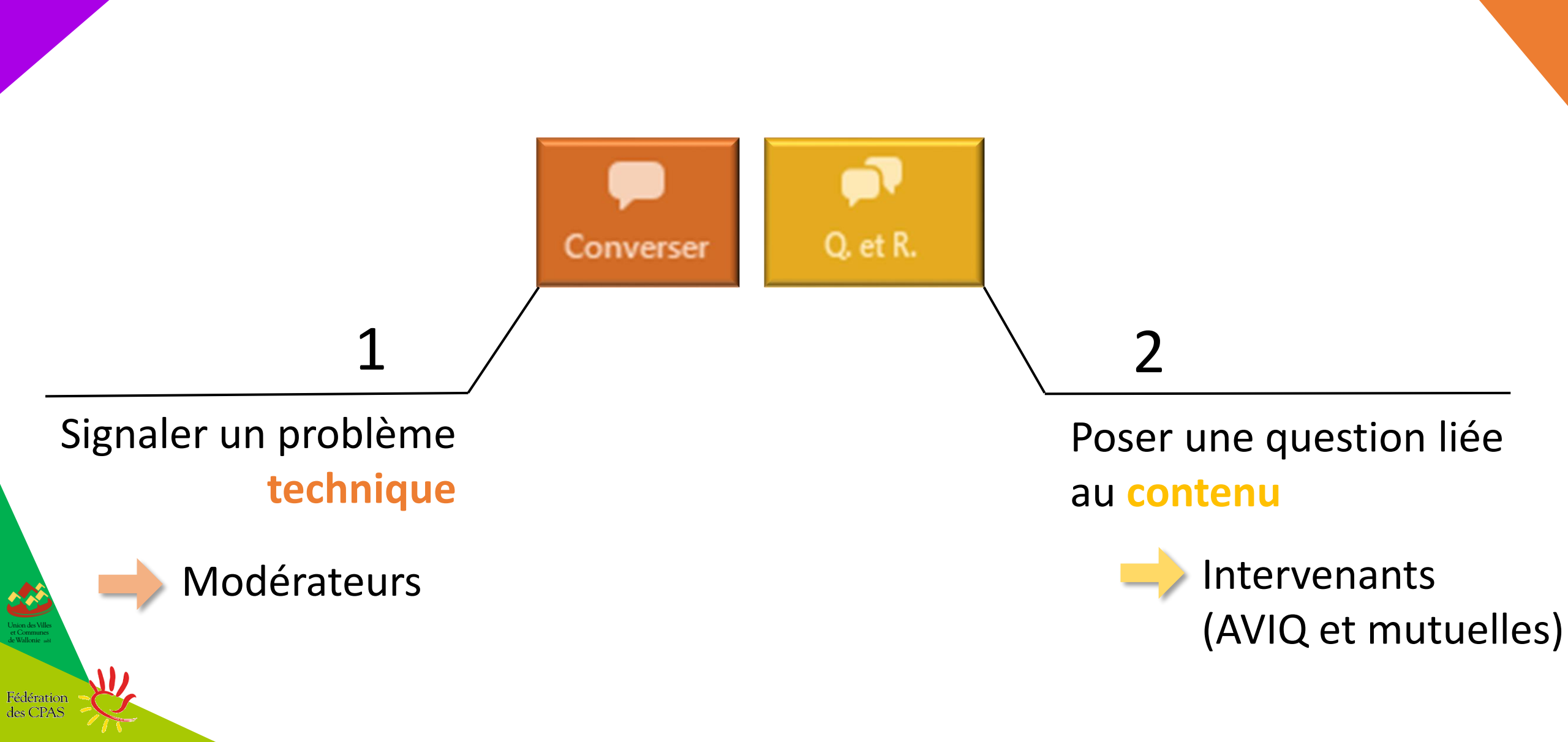

# Nos intervenants aujourd'hui

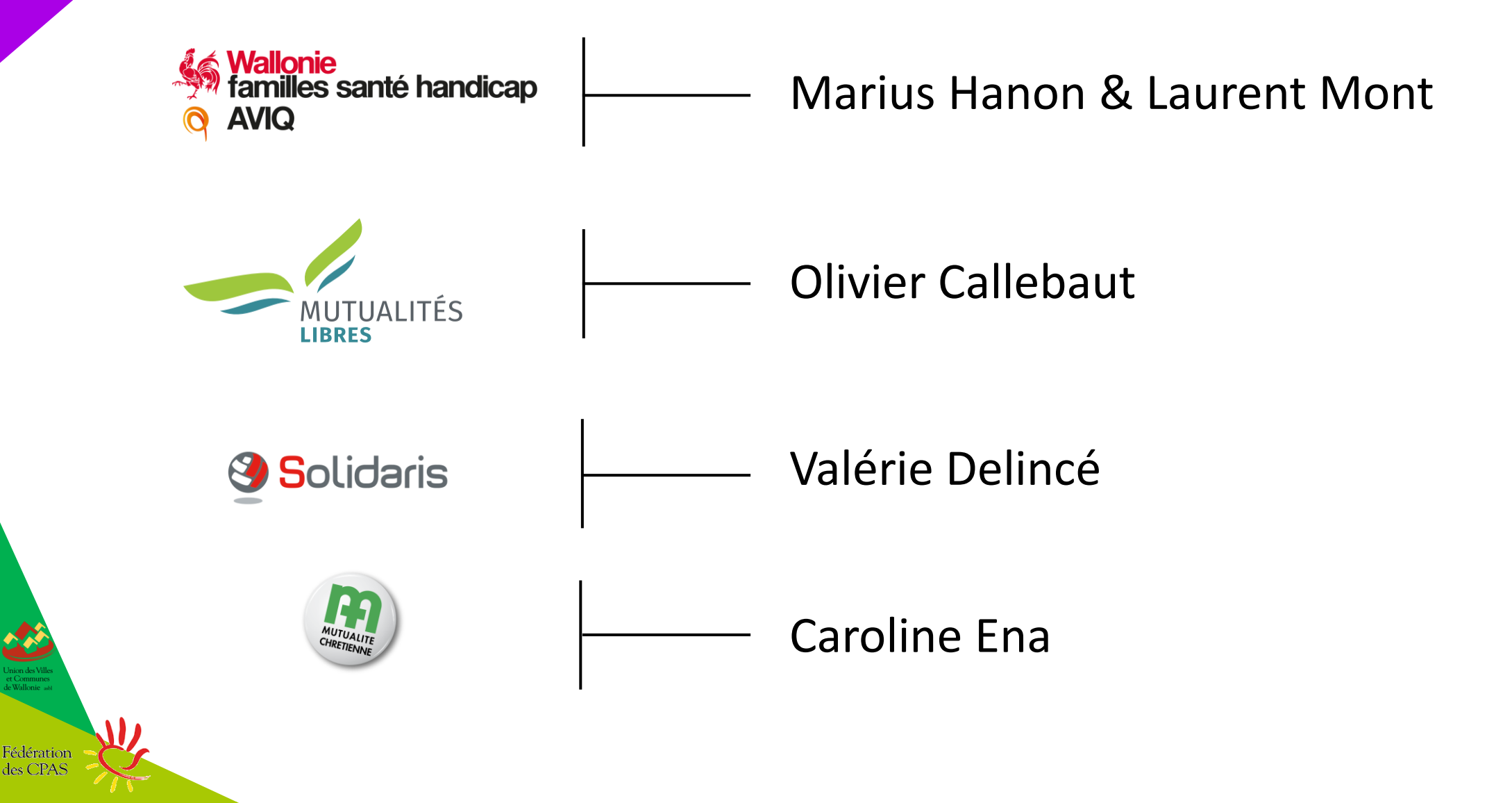

# Timing du replay : général

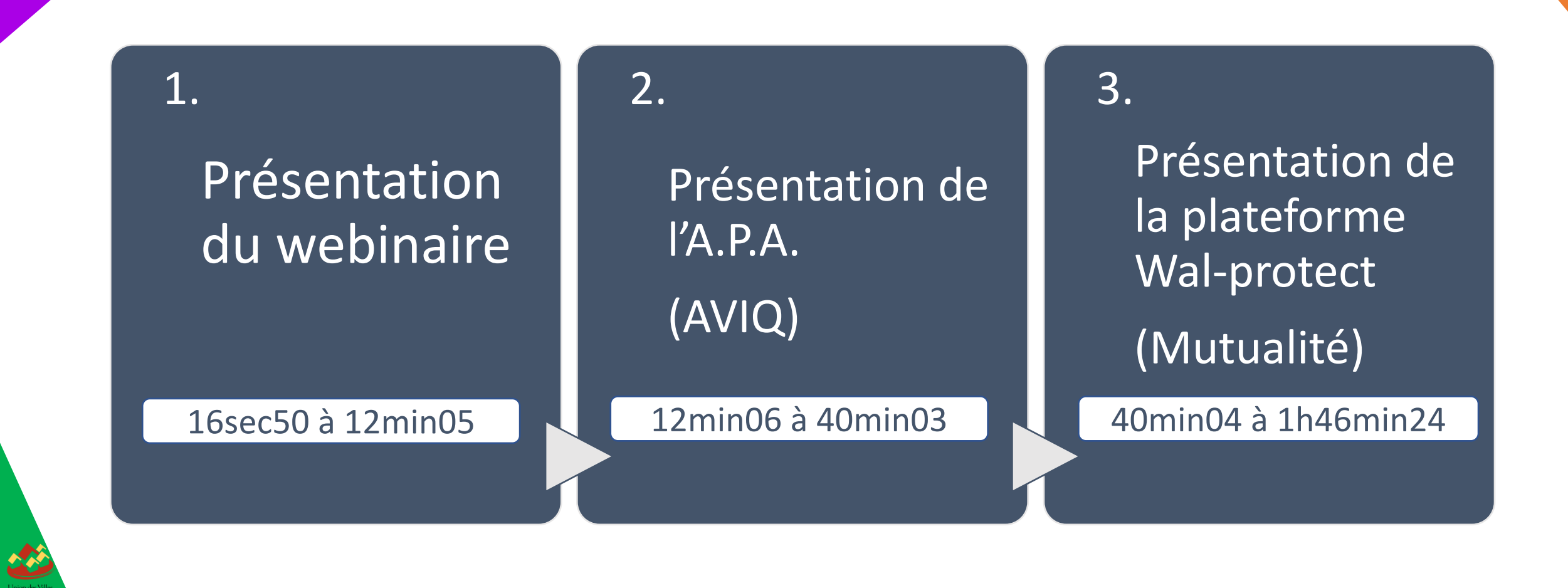

Fédération des CPAS

# Timing du replay : détail

1. Présentation de l'A.P.A. 100% wallonne  $12\min(06 \rightarrow 40\min(03))$ 

#### Bref rappel

Fédération des CPAS

- 12min20 L'A.P.A. : De quoi parle-t-on ?
- 15min07 Les droits dérivés
- 16min03 Quelques chiffres clés
- 16min18 Droit à l'A.P.A. (condition 1) : perte d'autonomie
- 17min45 Droit à l'A.P.A. (condition 2) : conditions financières
- 18min38 Droit à l'A.P.A. : définition des montants A.P.A.

#### Les modifications : régime et organes

- 19min30 3 Nouveautés
- Dettes et renonciation simplification de procédure
- Transition et rôle de DGPH, que se passe-t-il avant le 1<sup>er</sup> janvier 2021 et après ? *(Sondage)*
- 30min03 Autres nouveautés : les instances, les contrôles et la plateforme wal-protect
- Focus sur l'instance « Comité de renonciation »
- Focus sur l'instance « Conseil de gestion »

# Timing du replay : détail

#### 2. Présentation de la plateforme wal-protect

- 41min14 Introduction : outil Wal-protect
- 44min14 Prérequis : comment se connecter

 $40 \text{min04} \rightarrow 1 \text{h} 46 \text{min} 24$ 

- 46min40 Qui peut se connecter
- 47min45 Condition d'admission

50min10

1h06min10

des CPAS

- (Questions-Réponses)
- 58min51 Comment introduire une demande
  - (Questions-Réponses)
- 1h17min07 Après avoir introduit une demande
- 1h18min38 Après la décision d'octroi
- 1h21min32 Pour les professionnels désignés
- 1h22min35 Projet à caractère innovant
- 1h25min52 (Quest
- (Questions-Réponses)

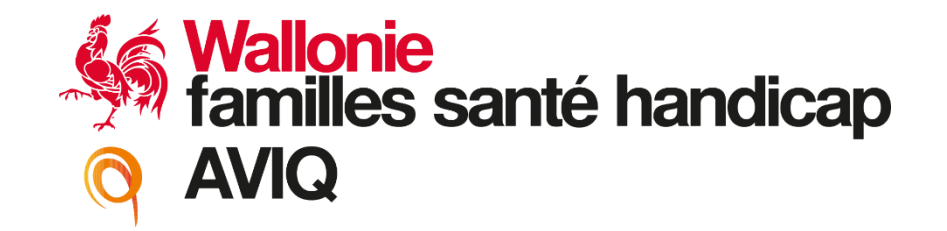

# SOMMAIRE

- Bref rappel (6 points)
- Modifications ? Régime et Organes (7 points)

# **APA : De quoi parle-t-on ?**

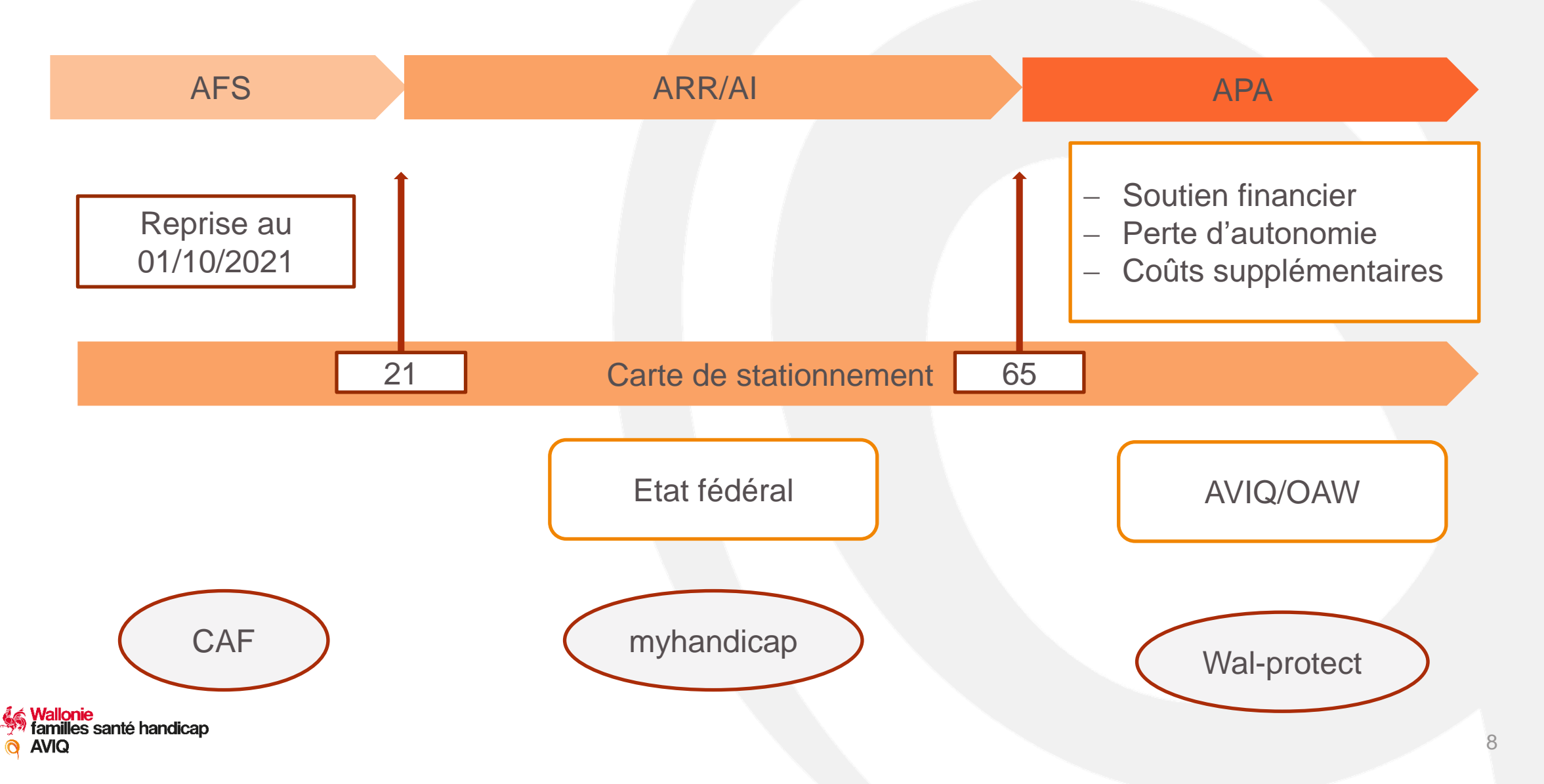

Bref rappel (2/6)

# **Droits dérivés**

Rien ne change

Attestation disponible

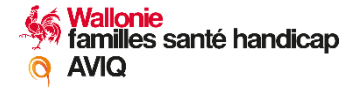

Bref rappel (3/6)

# CHIFFRES CLES (09/2020)

### Bénéficiaires APA : 36.893

# Budget mensuel : 9.744.989,04

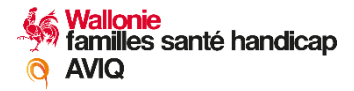

# **PERTE D'AUTONOMIE : CRITERES**

Bref rappel (4/6)

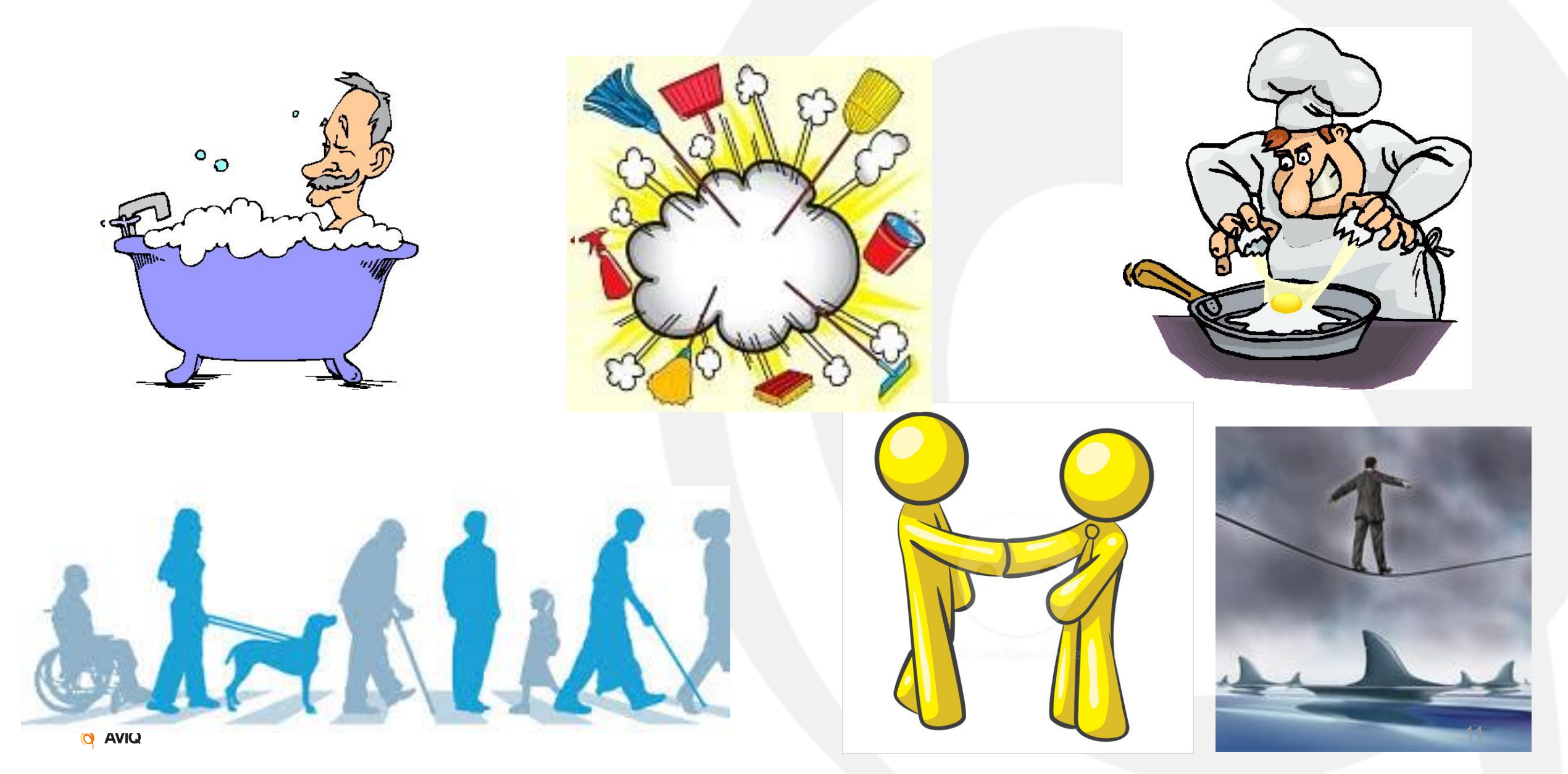

Bref rappel (5/6)

# **CONDITIONS FINANCIERES**

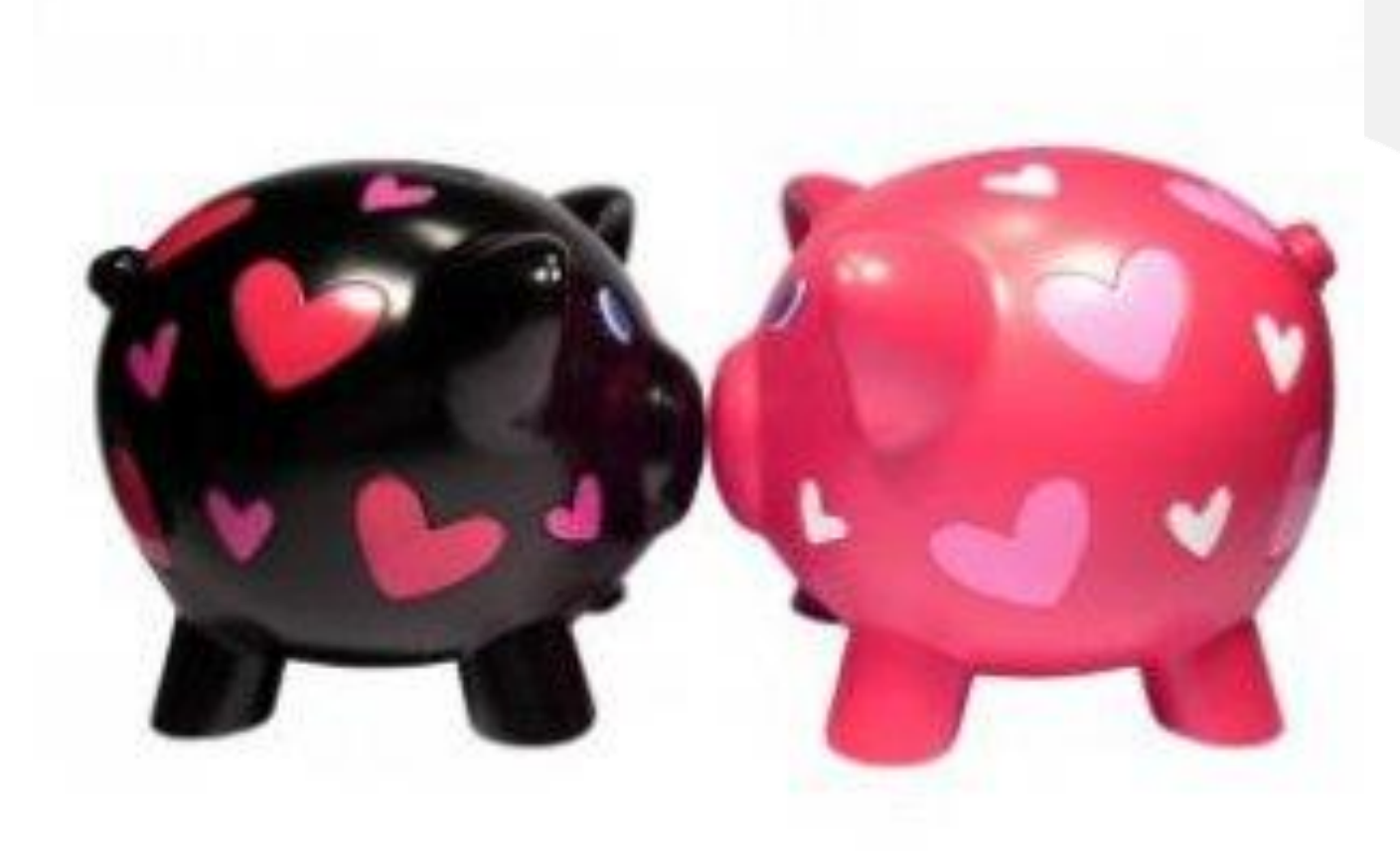

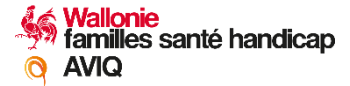

# **MONTANTS A.P.A.**

#### Moins de 7 points : refus

| Nombre de points | Catégorie | Montant maximum |         |
|------------------|-----------|-----------------|---------|
|                  |           | annuel          | mensuel |
| 7-8              | 1         | 1062,55         | 88,55   |
| 9-11             | 2         | 4056,00         | 338,00  |
| 12-14            | 3         | 4931,45         | 410,95  |
| 15-16            | 4         | 5806,63         | 483,89  |
| 17-18            | 5         | 7132,63         | 594,39  |

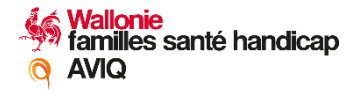

Modification (1/7)

# Nouveautés

### **Q** Effet de la révision d'office :

- changement état-civil
- révision programmée avec augmentation

# **Q** Séjour à l'étranger (Certificat de vie)

### **Q** Gestion des demandes et des paiements : OAW

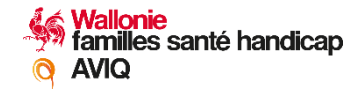

# **Dettes et renonciation**

AVIQ

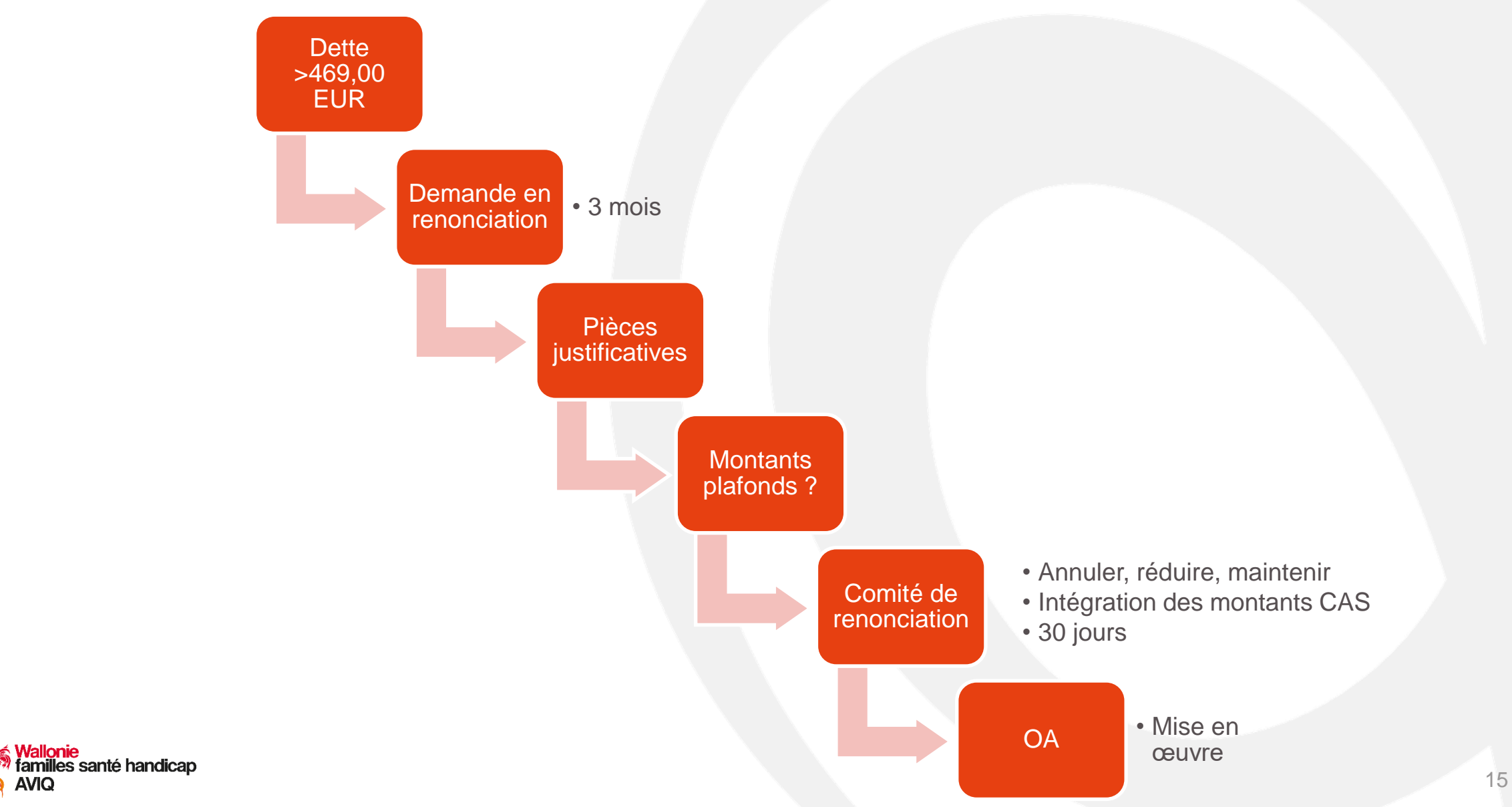

Modification (2/7)

Modification (3/7)

# Rôle de la DGPH

**Q** Date pivot : 31/12/2020 au plus tard

Quelle transition ? Demandes, 1<sup>er</sup> paiement, arriérés et recours compris

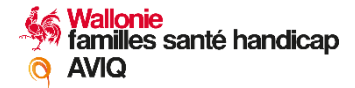

Modification (4/7)

# Nouveautés

Instances : Conseil de la gestion, Comité de renonciation, Collège des médecins évaluateurs

**© Contrôle de qualité** 

**© Contrôle financier** 

**Wal-protect** 

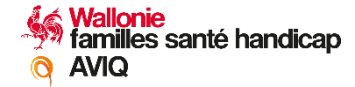

Modification (5/7)

# **Comité de renonciation**

### **9 12 membres**

- organisations représentatives : 6 représentants
- OA : 6 représentants

### **MISSIONS**

- Demandes en renonciation
- Recommandations au Conseil de gestion

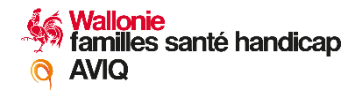

Modification (6/7)

# Collège des médecins évaluateurs

### **© Composition**

- Représentants des médecins de l'Agence
- Représentants des médecins des OA

# Missions :

- Indicateurs de la qualité de l'évaluation
- Lignes directrices et recommandations pour l'évaluation de l'autonomie
- Expertise non contraignante en cas de divergence OA-AVIQ

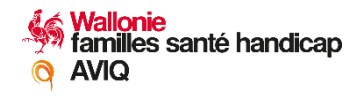

Modification (7/7)

# **Conseil de gestion**

# **© Composition**

- représentant du Ministre : 1
- représentants de l'AVIQ : 3
- représentants OA : 6

### Missions:

- Avis sur la réglementation
- Fraude
- Suivi du budget APA

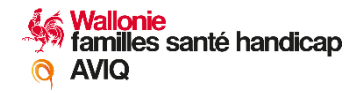

# Temps de question-réponse

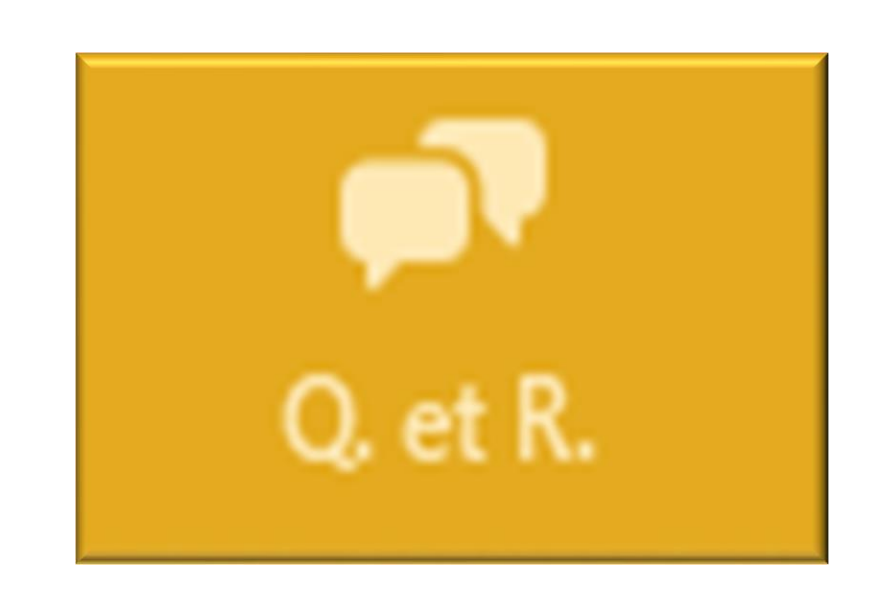

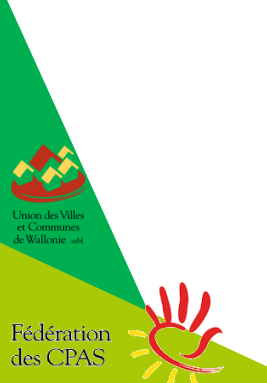

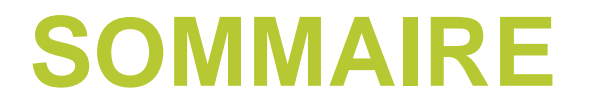

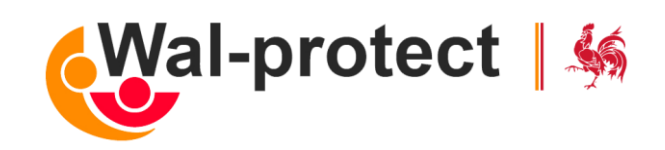

- 1. Introduction
- 2. Prérequis
- 3. Qui peut se connecter ?
- 4. Conditions d'admission
- 5. Comment introduire une demande
- 6. Après avoir introduit une demande
- 7. Après une décision d'octroi
- 8. Pour les professionnels désignés
- 9. Projet à caractère innovant

# 1. Outil Wal-protect – introduction (1/2)

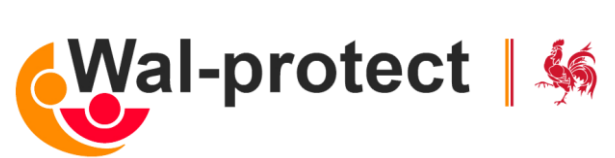

- Wal-protect = service centralisé pour octroi de l'APA en Wallonie
- Introduction et suivi des demandes par le demandeur :

• Uniquement via le canal digital

S www.wal-protect.be

• Pas de formulaire papier

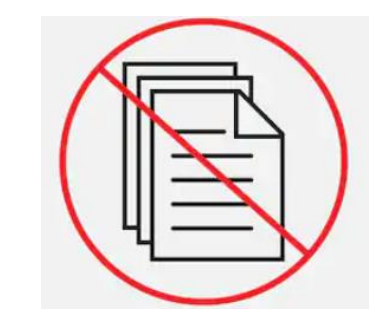

# 1. Outil Wal-protect – introduction (2/2)

- Formulaire digital :
  - Pas de changement majeur par rapport à MyHandicap.be
    - Collecte des données administratives
    - Collecte des éléments sur la perte d'autonomie
    - ➔ Pas de démarche supplémentaire pour se connecter à Wal-protect
- Nouveautés:
  - Pré-remplissage de nombreux champs
    - Ex. : éviter à la personne de devoir saisir son n° de RN
  - Service APA de l'Organisme Assureur → proximité pour l'affilié

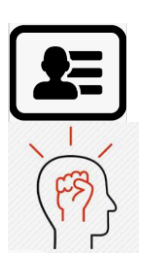

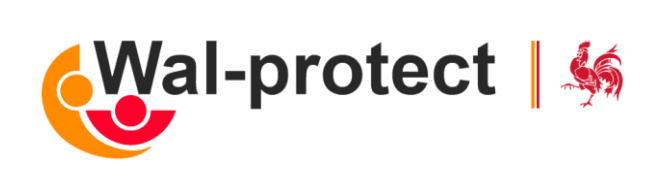

# 2. Prérequis

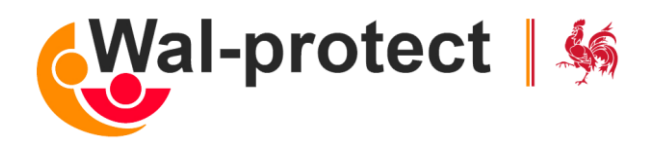

Ordinateur ou tablette : avec une version récente du navigateur web

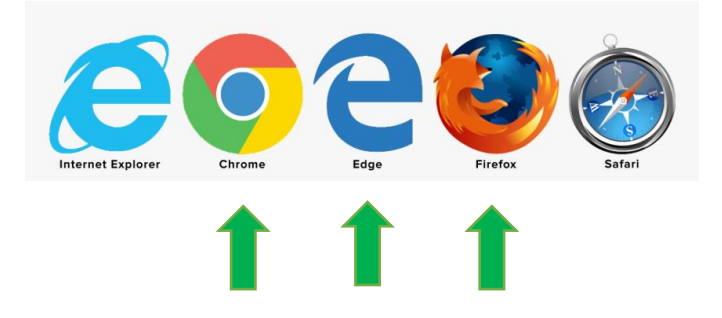

• Authentification forte (2 moyens) :

Clé(s) numérique(s) avec l'elD ou identité numérique

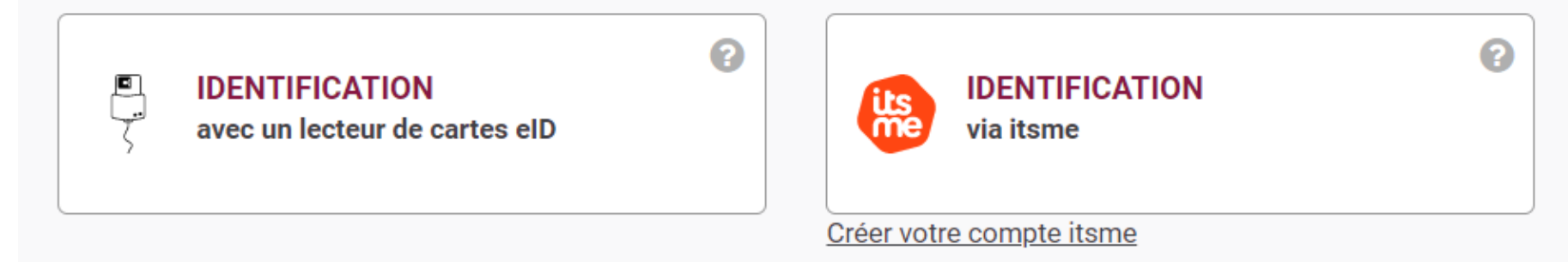

Un maximum de documents à disposition, digitalisés au préalable

# 3. Qui peut se connecter ?

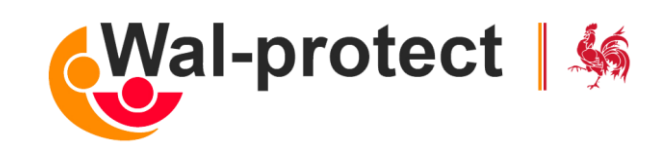

#### • 3 profils pour accéder au portail

| Citoyens ->                                                  | Représentants ->                                                                                               | Professionnels ->                                                                            |
|--------------------------------------------------------------|----------------------------------------------------------------------------------------------------|----------------------------------------------------------------------------------------------|
| Introduire/Consulter une demande et signaler des changements | Introduire/consulter une demande et<br>signaler des changements en tant que<br>représentant légal d'un citoyen | Introduire/consulter une demande et<br>signaler des changements en tant que<br>professionnel |

# 4. Les 3 critères d'admission

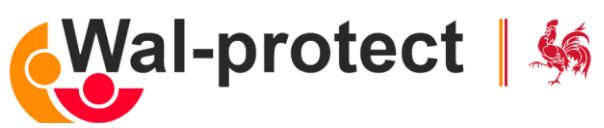

Introduction d'une nouvelle demande par la personne âgée, son représentant, ou un professionnel désigné

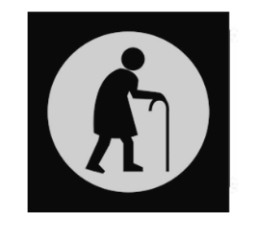

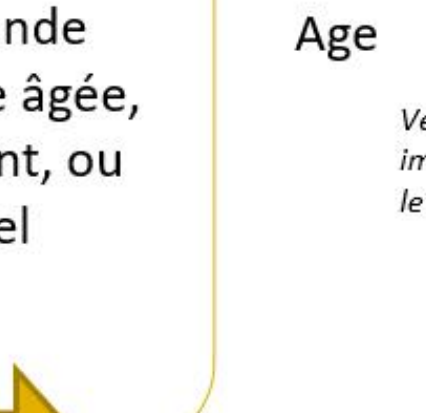

Résidence

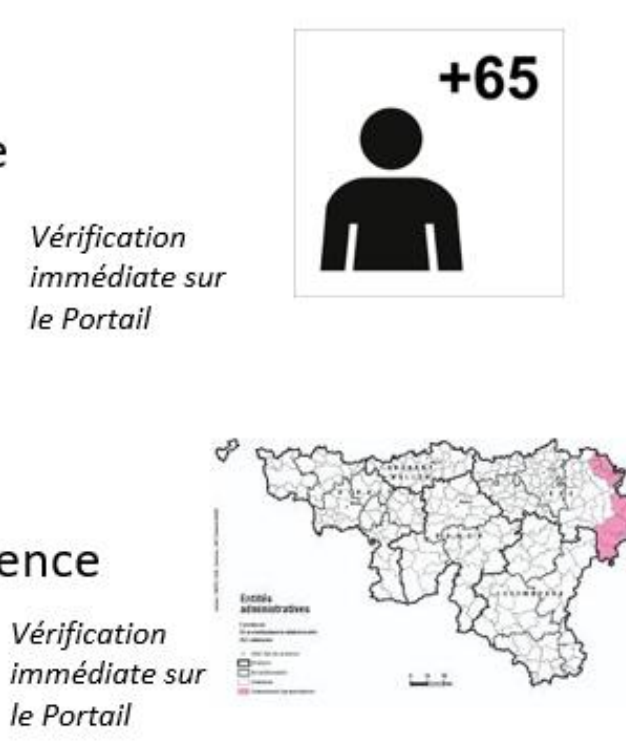

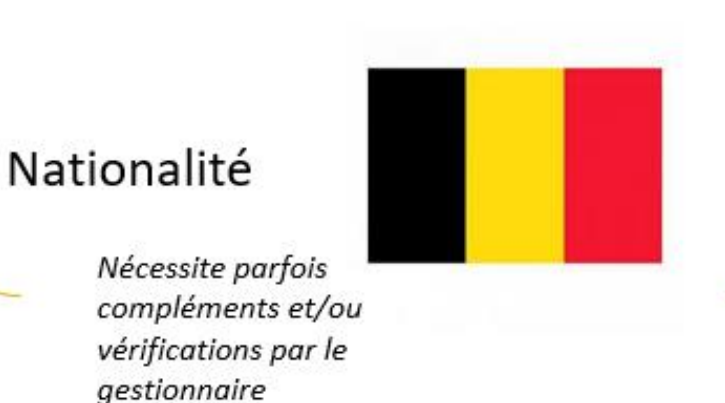

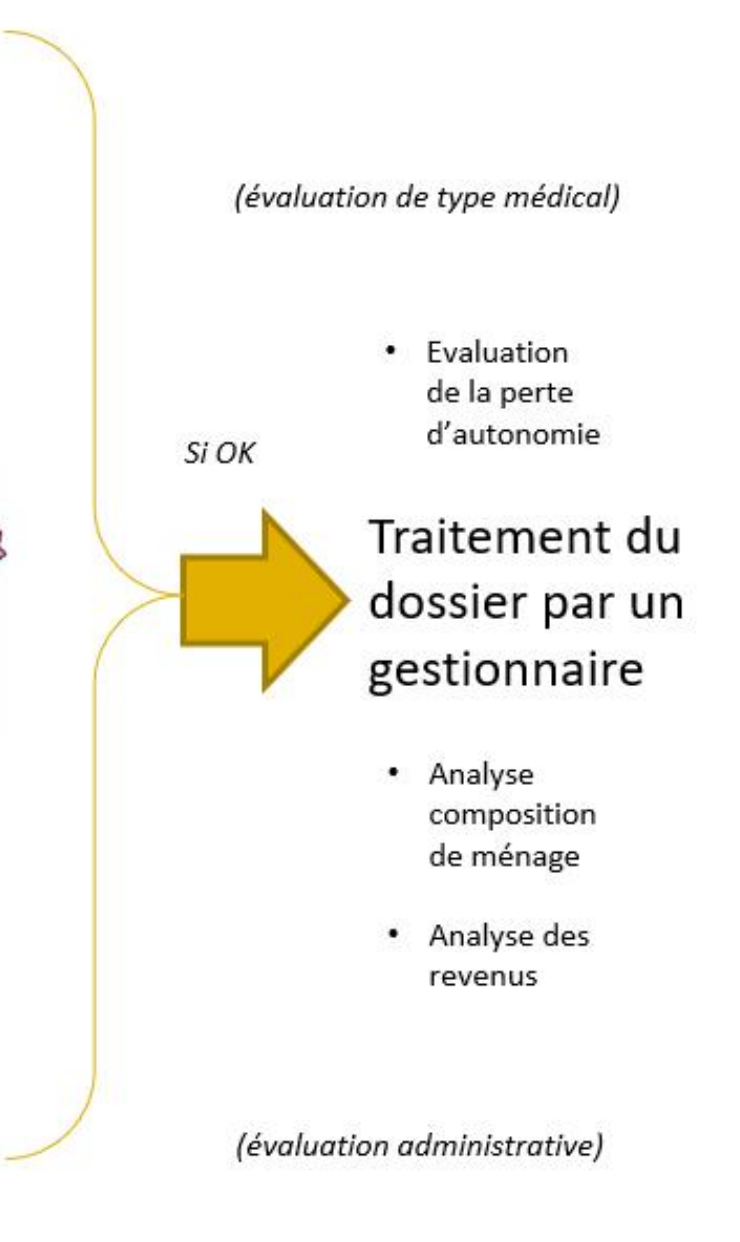

# Temps de question-réponse

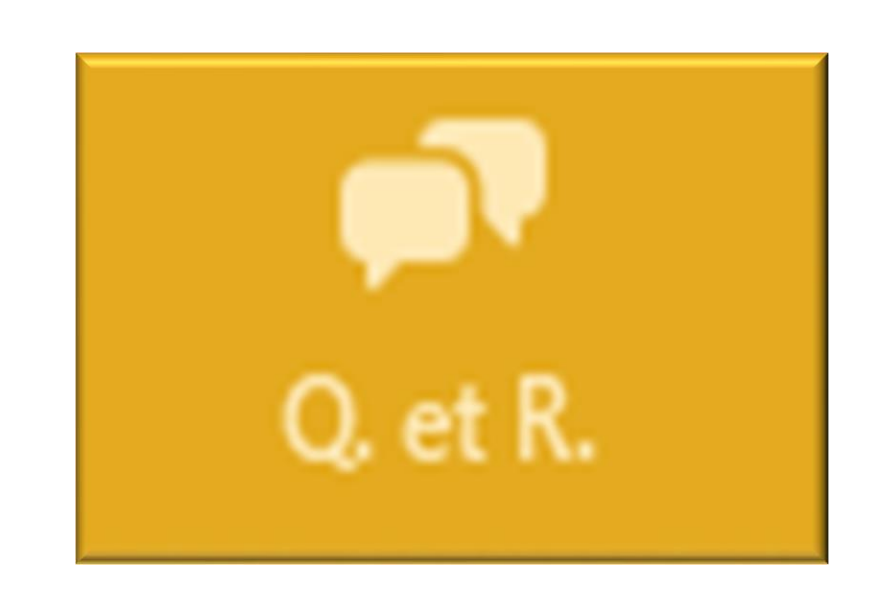

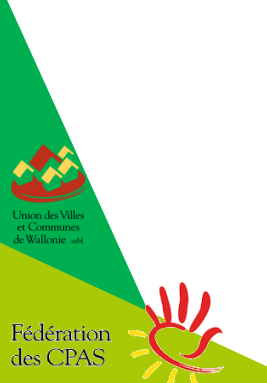

# 5. Introduire une demande (1/3)

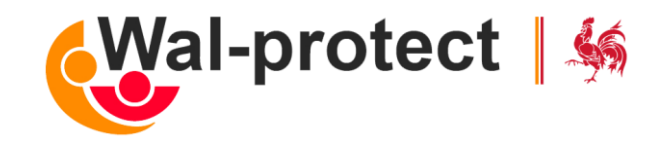

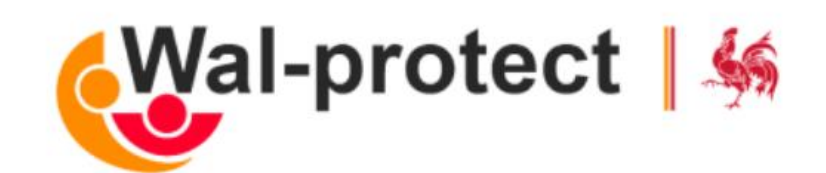

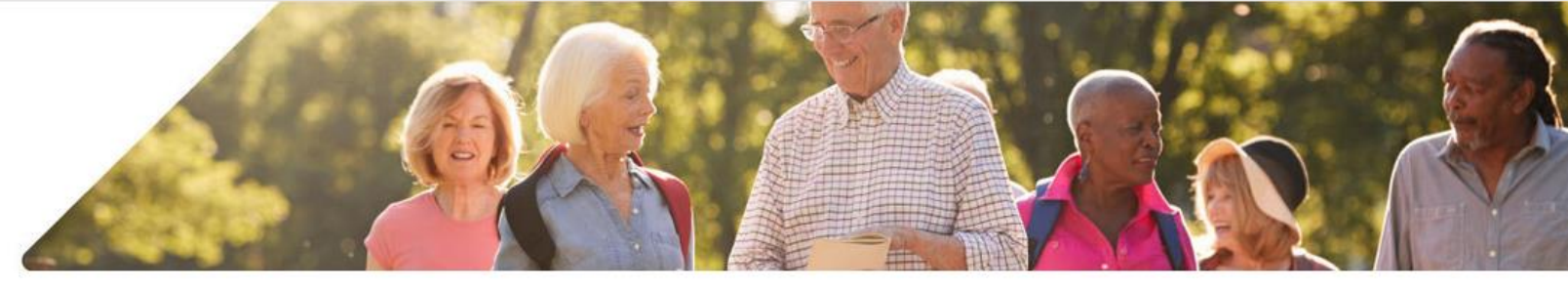

#### 🔝 Ma demande en cours

≡ 1

 $\sim$ 

- Mes données
- Mes droits APA
- 🛃 Ma reconnaissance de handicap
- Mes dossiers
- Poser une question
- Documents à imprimer

#### Que souhaitez-vous faire ?

#### 📰 Introduire une demande d'APA

Je désire introduire une demande d'allocation d'Aide à la Personne Âgée et je ne bénéficie pas encore d'un droit APA

#### IE Signaler un changement

Je désire signaler un changement dans ma situation personnelle

#### Fournir des documents

Je désire ajouter des documents dans mon dossier afin de le compléter

#### Poser une question

Je désire poser une question au gestionnaire de mon dossier

# 5. Introduire une (2/3)

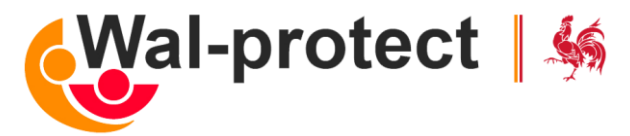

|                               | E A Jean Burton 200                                                                                                    |
|-------------------------------|----------------------------------------------------------------------------------------------------|
| Mon formulaire en cours       | Formulaire de demande d'allocation d'aide aux personnes âgées                                                                                                    |
| • Formulaire de demande APA   | Quelques précisions quant au remplissage du formulaire :<br>Nous traiterons vos données personnelles conformément à la législation belge et européenne applicable en matière de protection de la vie                                                                           |
| ① Données personnelles        | privee,       donnée         confide       Qui est votre médecin de famille ou spécialiste ?         vois p       Veuillez remplir les cases ci-dessous pour rechercher le médecin qui suivra votre dossier. Vous pouvez introduire ses nom et         vous p       vois p     |
| ② Données de contact          | moyen                                                                                                    |
| ③ Représentant                | Prénom * Revenus                                                                                                    |
| ④ Informations de paiement    | Nom *       Revenus de propriétés         Moi et/ou mon partenaire/conjoint sommes propriétaires ou usufruitiers. *                                                                                                    |
| 5 Votre composition de ménage | O Oui O Non<br>Si spécialis                                                                                                    |
| 6 Revenus                     | années. *<br>Oui et ne<br>Oui et ne<br>Votre perception de votre perte d'autonomie                                                                                                    |
| Évaluation d'autonomie        | Pour l'attribution d'une allocation d'aide aux personnes âgées, nous examinons les répercussions de votre perte d'autonomie sur v<br>O <sup>Oui mais</sup> activités quotidiennes.                                                                                             |
| Occuments justificatifs       | <ul> <li>construct</li> <li>Nous vous invitons à répondre aux questions concernant vos capacités à:</li> <li>vous déplacer</li> </ul>                                                                                                    |
| Olôture                       | <ul> <li>vous préparer à manger et vous alimenter</li> <li>prendre soin de vous et vous habiller</li> <li>entretenir votre maison et faire les tâches ménagères</li> <li>évaluer les dangers et les éviter</li> <li>entretenir des contacts avec d'autres personnes</li> </ul> |

# 5. Introduire une demande (3/3)

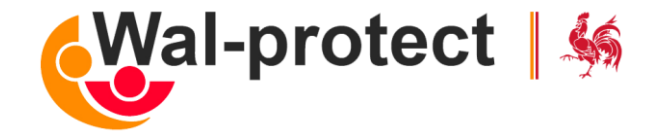

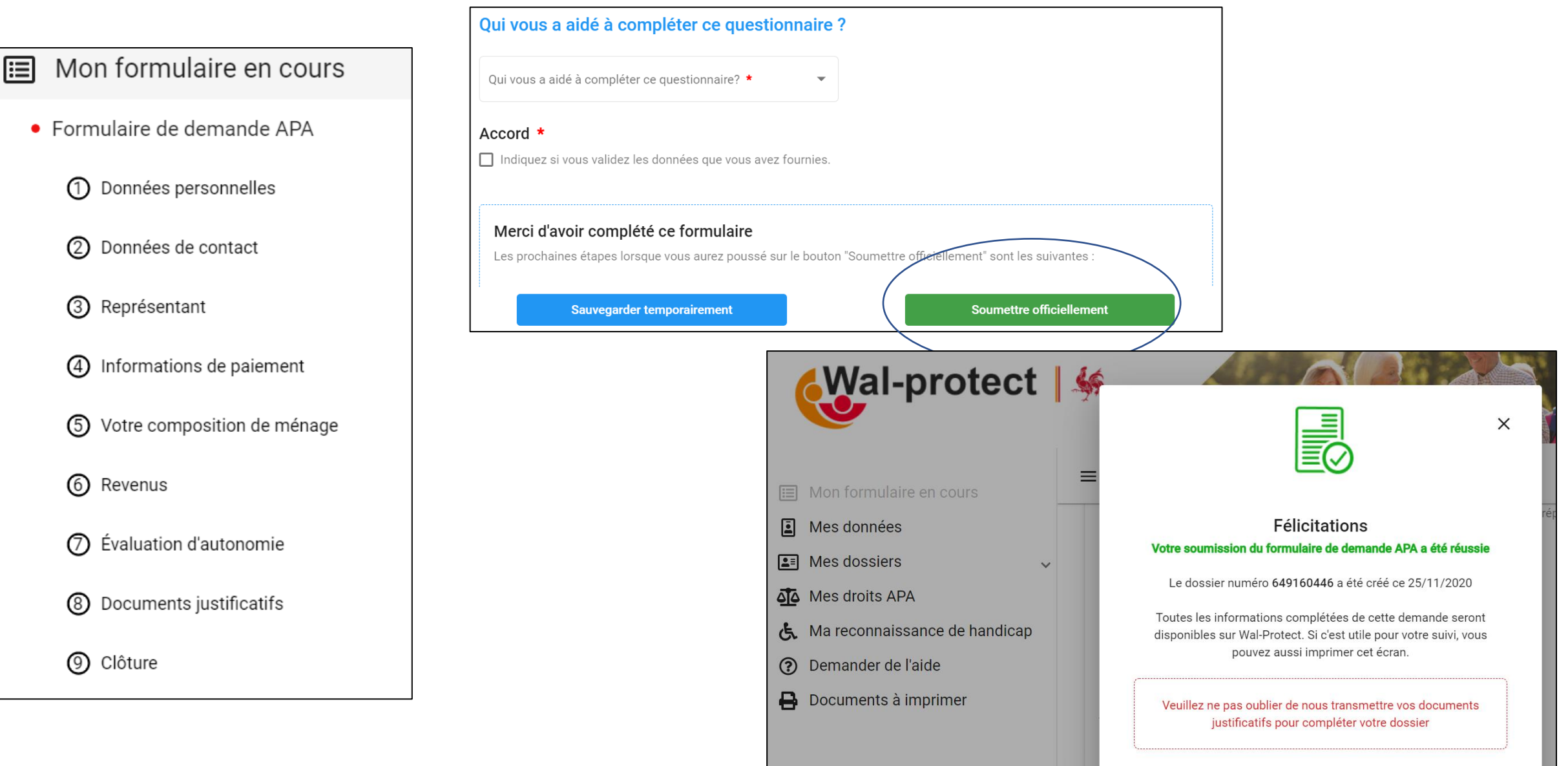

# Temps de question-réponse

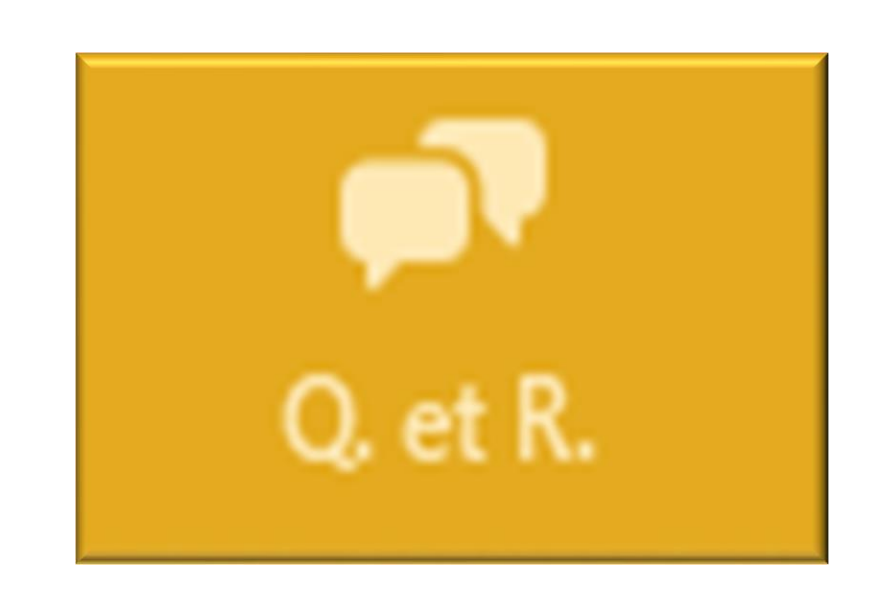

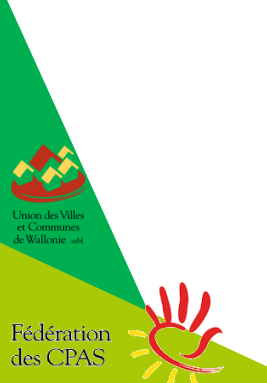

# 6. Après avoir introduit une demande

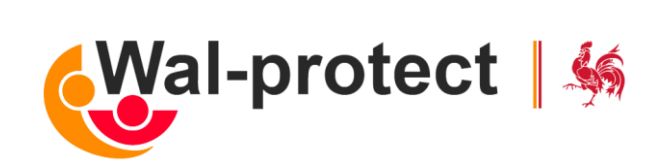

- Formulaire rempli avec l'accusé de réception
- Statut de la demande
- Ajout de pièces jointes
- Modèles téléchargeables (ex. formulaire médical)
- Signaler un changement
- Poser une question

# 7. Après la décision d'octroi (1/2)

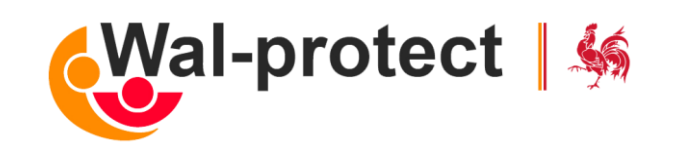

- Courrier de décision envoyé la personne\*
- Attestation de handicap
- Sur Wal-protect :
  - Consulter le montant de la mensualité + date prise d'effet
  - Statut du dernier paiement + historique
  - Signaler un changement
  - Poser une question

# 7. Après la décision d'octroi (2/2)

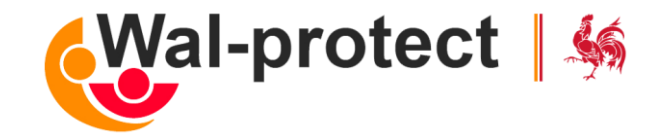

Signaler un changement : via un formulaire dédié

#### Signaler un changement dans ma situation

Pour rappel, il est impératif de nous signaler, dans un délai de 3 mois, toute modification susceptible d'impacter votre droit à l'allocation, comme par exemple une modification de votre état de santé, de vos revenus, de vos enfants à charge, un changement de partenaire/conjoint.

Veuillez sélectionner le type de changement que vous souhaitez signaler :

Mon état de santé s'est amélioré/aggravé

Mes revenus ont diminué/augmenté d'au moins 10%

🔵 Ma situation familiale a changé

J'ai vendu ou donné un bien (meuble ou immeuble)

🔵 Je réside (ou ne réside plus) en maison de repos

Je déménage en Communauté flamande, en Communauté germanophone ou en Région Bruxelles-Capitale

🔵 Je pars à l'étranger

# 8. Pour les professionnels désignés (1/2)

#### Accès via le bouton "Professionnels"

→

#### Citoyens

Introduire/Consulter une demande et signaler des changements

#### Représentants

Introduire/consulter une demande et signaler des changements en tant que représentant légal d'un citoyen

#### Professionnels

 $\rightarrow$ 

Introduire/consulter une demande et signaler des changements en tant que professionnel

Wal-protect | 36

8. Pour les professionnels désignés (2/2)

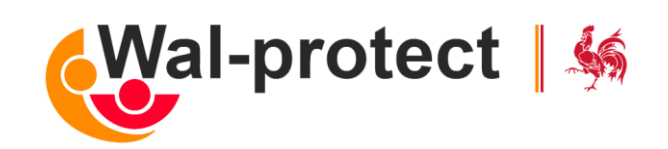

(=idem MyHandicap.be)

Accès au formulaire et au statut du dossier sur base du NISS de la personne âgée

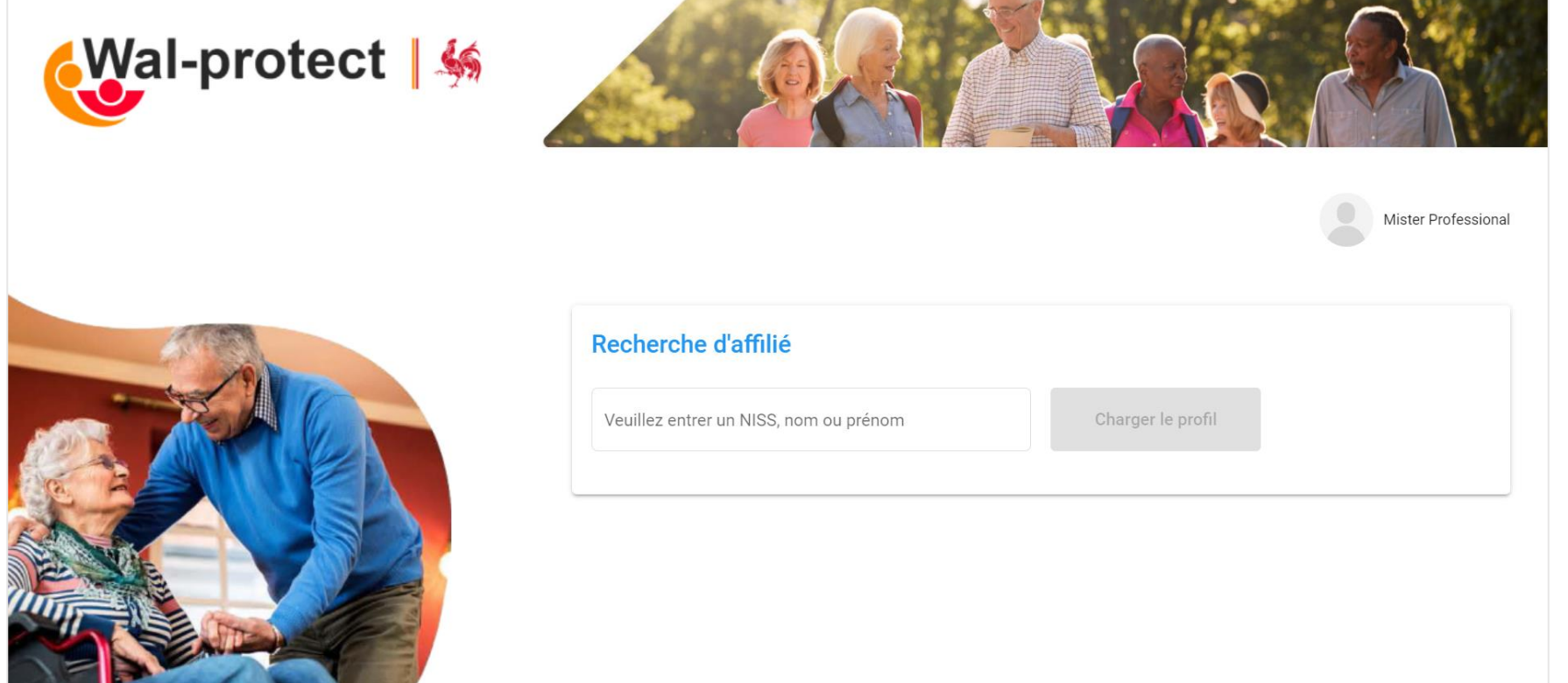

# 9. Projet à caractère innovant

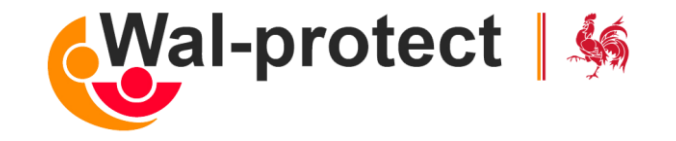

Principales nouveautés :

- Wal-protect permet une expérience utilisateur maximale grâce au :
  - Pré-remplissage d'un maximum de champs utiles, alimentés par des flux de données OA, synchronisés avec la Banque Carrefour
  - Service de proximité et de connaissance de l'affilié, assuré par le Service APA dédié de chaque OA
- Le traitement du dossier est accéléré pour le demandeur, et simplifié pour le gestionnaire, par la mise en place de flux d'échange de données :
  - Pensions, AER, Patrimoine (SPF Finances)
  - Entre gestionnaire et médecin (eHealthBox)
  - Situation de perte d'autonomie, mise à disposition auprès des acteurs de la sécurité sociale

### RESUME

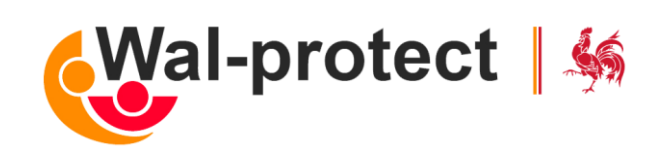

- 1. Introduction
- 2. Prérequis
- 3. Qui peut se connecter ?
- 4. Conditions d'admission
- 5. Comment introduire une demande
- 6. Après avoir introduit une demande
- 7. Après une décision d'octroi
- 8. Pour les professionnels désignés
- 9. Projet à caractère innovant

# Temps de question-réponse

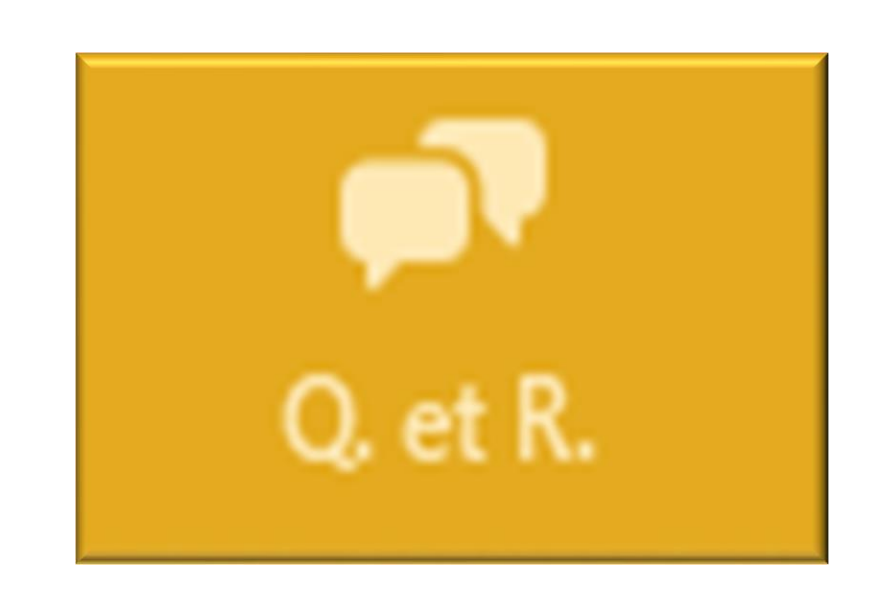

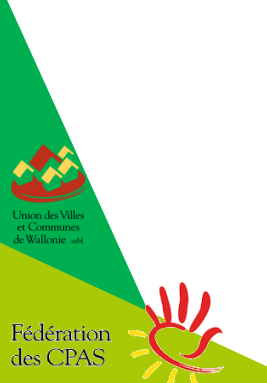

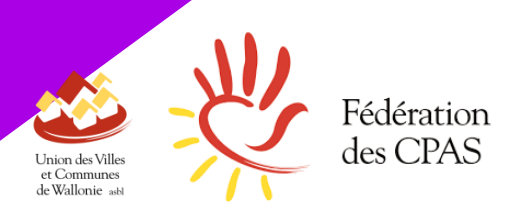

**S**olidaris

Wallonie familles santé handicap AVIQ

# Merci pour votre participation

À venir : lien pour accéder au replay et à la FAQ du webinaire

RDV en février pour le prochain webinaire

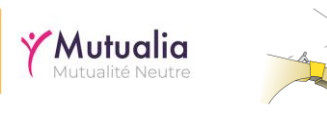

**HR**Rail

**CSS** 

PARTENA MUT

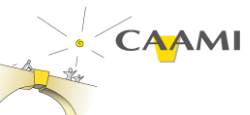